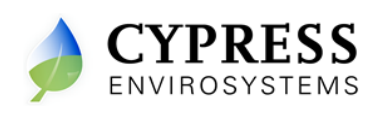

# 1. Overview

Cypress Envirosystems's Wireless Pneumatic Thermostat (WPT) retrofits existing Pneumatic Thermostats in minutes to deliver Direct Digital Control (DDC) like zone control functionality in a fraction of a time and cost without disturbing the occupants.

The WPT enables remote monitoring of zone temperature, branch pressure, remote control of setpoints, and programmable setback or setup of the pneumatic HVAC systems. It also enables integration with utility Demand Response programs.

The WPT Server is the core of the WPT Wireless Network. Apart from the data logging functions, it hosts the configuration tools, remote monitoring and control applications, Auto Demand Response interface, and WPT BACnet Gateway.

# 2.1 Prerequisites for Installation

Before installing the WPT Server, the installer should have completed the wireless network planning, as per the WPT Network Planning Guide (Document no. 910-00006-01 rev 01). It must also be ensured that the following tasks are completed before proceeding to WPT Server installation:

- Selected the location for the WPT Server and Hub installation
- Identified the number of Repeaters and WPTs required
- Defined a naming convention the WPTs

# 2. WPT Server Installation

Installation of the WPT Server consists of the following:

- Setting up the WPT Server
- Accessing the WPT Server

## 2.1 Setting up the WPT Server

To set up the WPT Server, perform the following:

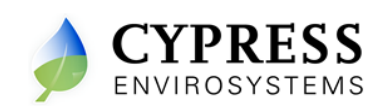

- 1. Set the WPT Server in a secured place
- 2. Connect the power cable to the WPT Server

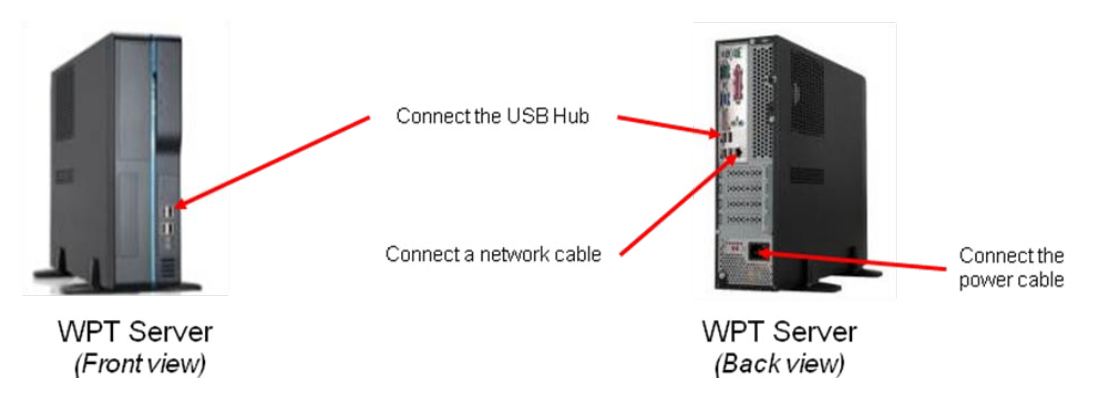

Figure 2- Connections to the WPT Server

3. Connect a network cable to the network port of the WPT Server.

## 2.2 Accessing WPT Server

WPT Server can be accessed directly by connecting a Monitor, Keyboard and Mouse or from a laptop using Microsoft Remote Desktop Connection.

#### 2.2.1 Accessing WPT Server Using Remote Desktop Connection

To access the WPT Server from a laptop using Remote Desktop Connection

- 1. Use a network cable to connect a Laptop to the WPT server.
- 2. Configure the Laptop with a static IP: 10.1.10.15 and subnet mask: 255.255.255.0

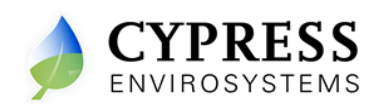

| Internet Protocol (TCP/IP) Pr                                                                                                    | operties 🛛 🖓 🔀                                     |  |  |  |  |  |  |
|----------------------------------------------------------------------------------------------------|----------------------------------------------------|--|--|--|--|--|--|
| General                                                                                                    |                                                    |  |  |  |  |  |  |
| You can get IP settings assigned automatically if your network supports this capability. Otherwise, you need to ask your network administrator for the appropriate IP settings. |                                                    |  |  |  |  |  |  |
| O Dotain an IP address automatically                                                                                                    |                                                    |  |  |  |  |  |  |
| Use the following IP address: —                                                                                                    |                                                    |  |  |  |  |  |  |
| IP address:                                                                                                    | 10 . 1 . 10 . 15                                   |  |  |  |  |  |  |
| S <u>u</u> bnet mask:                                                                                                    | 255.255.255.0                                      |  |  |  |  |  |  |
| Default gateway:                                                                                                    | · · ·                                              |  |  |  |  |  |  |
| O <u>D</u> tain DNS server address autom                                                                                                    | O D <u>b</u> tain DNS server address automatically |  |  |  |  |  |  |
| • Use the following DNS server add                                                                                                    | resses:                                            |  |  |  |  |  |  |
| Preferred DNS server:                                                                                                    | · · ·                                              |  |  |  |  |  |  |
| <u>A</u> lternate DNS server:                                                                                                    | · · ·                                              |  |  |  |  |  |  |
|                                                                                                    | Ad <u>v</u> anced                                  |  |  |  |  |  |  |
|                                                                                                    | OK Cancel                                          |  |  |  |  |  |  |

- Start the Remote Desktop Connection on the laptop (Start -> All Programs -> Accessories -> Remote Desktop Connection)
- 4. Enter the WPT Server's default IP address : 10.1.10.8 as the computer to connect to and click "Connect"

| 🔁 Remote          | e Desktop Connection                                |
|-------------------|-----------------------------------------------------|
| <b>A</b>          | Remote Desktop<br>Connection                        |
|                   |                                                     |
| <u>C</u> omputer: | 10.11.10.8                                          |
| User name:        | CYPRESS1\cypress                                    |
| You will be a     | sked for credentials when you connect.              |
|                   |                                                     |
|                   | Connect Cancel <u>H</u> elp <u>Options &gt;&gt;</u> |

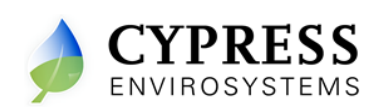

5. Enter the credentials to Log On to the WPT Server

Default username: cypress

Default password: cypress123

| Log On to W                           | findows             |            |
|---------------------------------------|---------------------|------------|
| Copyright © 1980<br>Microsoft Corpora | Accessional         | Microsoft  |
| User name:                            | cypress             | 10         |
| Password:                             | ********            |            |
|                                       | OK Cancel Shut Down | Qptions << |

6. On successful log in you can access the WPT Server

#### 2.2.2 Changing the default password of the WPT Server

To change the default password of the WPT Server

- 1. Connect to the WPT Server from a laptop using Remote Desktop Connection as described earlier
- 2. On the WPT Server, click Start, click Control Panel, and then double-click User Accounts
- 3. Under "or pick an account to change", click cypress
- 4. Click Change my password
- 5. Type your current password in Type your current password
- 6. Type your new password in Type a new password and Type the new password again to confirm
- 7. You can type a word or phrase to use as a memory aid for the new password in Type a word or phrase to use as a password hint
- 8. Click Change Password.

# 3. Accessing the WPT Web Portal

The WPT Web Portal has a setup tool for generating the IDs required for configuring the Hub, Repeaters, and WPTs in the wireless network. The WPT Web Portal can be accessed using Microsoft Internet Explorer from any computer that connected to the same network as that of the WPT Server.

To access the WPT Web portal:

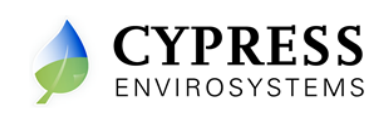

- 1. Start Internet Explorer.
- 2. Enter <u>http://10.1.10.8/WPTWebApp</u> in the address bar and click **Go**. The WPT Web Portal login page is displayed.

Note: if the default IP (10.1.10.8) of the WPT Server is changed, use the correct IP address of the WPT Server.

| C WPT Web Application - Windows Internet Ex | olorer    |                |                   |
|---------------------------------------------|-----------|----------------|-------------------|
| - E http://10.1.10.8/wptWebapp/             |           | V 4 Google     | P -               |
| 😭 🕸 🍘 WPT Web Application                   |           | 💁 • 🖾 • 🖶 Bage | • • • • Tools • * |
|                                             |           |                | -                 |
|                                             |           |                |                   |
| CYPRESS<br>ENVIROSYSTEMS                    |           |                |                   |
|                                             |           |                |                   |
|                                             |           |                |                   |
|                                             |           |                |                   |
|                                             |           |                |                   |
|                                             |           |                |                   |
|                                             |           |                |                   |
|                                             | Log In    |                |                   |
|                                             | Password: |                |                   |
|                                             | (         | Log In         |                   |
|                                             |           |                |                   |
|                                             |           |                |                   |
|                                             |           |                |                   |
|                                             |           |                |                   |
|                                             |           |                |                   |
|                                             |           |                |                   |
|                                             |           |                | 2                 |
| Done                                        |           | Lø 👽 Internet  | ₹ 100% ·          |

Figure 20- Logging to the WPT Web Portal

- 3. Enter username and password in the respective fields.
- 4. Click Log In.

## 3.1 Creating Network, Repeater, and Node IDs

Before installing the Hub, Repeaters and WPTs the installer should create the Network ID, Repeater IDs and Node IDs in the WPT Web Portal and use the same IDs for configuring the Hub, repeaters, and WPTs.

#### 3.1.1 Creating network ID

To create a network ID:

1. Click the **Setup** tab in the WPT Web Portal.

The WPT Hub Configuration page is displayed.

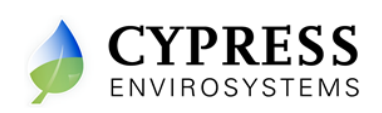

| Zone Monitor | Setup 1               | User Administration     | Alarm | Schedule | Advanced | Help |
|--------------|-----------------------|-------------------------|-------|----------|----------|------|
| Hub Repeater | Node Node Group       | View Site Configuration |       |          |          |      |
| WPT Hub Con  | figuration            |                         |       |          |          |      |
| Hub/Ne       | twork ID 1            | 2                       |       |          |          |      |
| 1            | Location WPT beta sit | e 3                     |       |          |          |      |
|              | Update                | 4                       |       |          |          |      |

#### Figure 21 – Creating Network ID

- 2. Enter a network or Hub ID in the **Hub/Network ID** field.
- 3. Enter a location in the **Location** field.
- 4. Click Update.

The newly added Repeaters appear in the table.

### 3.1.2 Creating Repeater ID

To create a Repeater ID:

- 1. Click the **Setup** tab in the WPT Web Portal.
- 2. Click the Repeater tab.

The WPT Repeater Configuration page is displayed.

| Zone I      | Monitor | Setup             | 1          | User Ad        | ministration | Alarm    | Schedule | Advanced | Help |
|-------------|---------|-------------------|------------|----------------|--------------|----------|----------|----------|------|
| Hub         | Repeate | Node Not          | le Group   | View Site Conf | iguration    |          |          |          |      |
| WP1         | Repea   | 2<br>ter Configur | ation      |                |              |          |          |          |      |
|             | Repe    | eater Type Ba     | attery Pov | vered 🔽 3      |              |          |          |          |      |
|             | R       | epeater ID B1     |            | 4              |              |          |          |          |      |
|             |         | Location 1s       | t Floor    | 5              | ]            |          |          |          |      |
|             |         |                   | Add        | 6              |              |          |          |          |      |
|             |         |                   |            |                |              |          |          |          |      |
|             | Delete  | RepeaterID        | TypelD     | RepeaterType   | NetworkID    | Location |          |          |      |
| <u>Edit</u> | ×       | 10                | 1          | RWAL           | 1            |          |          |          |      |
| Edit        | X       | 11                | 1          | RWAL           | 1            |          |          |          |      |
| Edit        | ×       | B0                | 0          | RBAT           | 1            |          |          |          |      |

#### Figure 22 – Creating Repeater ID

- 3. Select a repeater type using the **Repeater Type** drop-down menu.
- 4. Enter a repeater ID in the **Repeater ID** field.
- 5. Enter a location in the **Location** field.
- 6. Click Add.

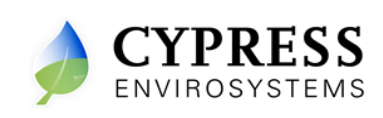

# 3.1.3 Creating Node ID

To create a node ID:

- 1. Click the **Setup** tab in the WPT Web Portal.
- 2. Click the Node tab.

The WPT Node Configuration page is displayed.

| Zone | Monito  | r 5         | Setup 1   | Use       | r Administra    | ition Ala | arm           | Schedule | Advanced | Help |
|------|---------|-------------|-----------|-----------|-----------------|-----------|---------------|----------|----------|------|
| Hub  | Repea   | iter Node   | Node Grou | View Site | Configuratio    | on        |               |          |          |      |
| WF   | T Node  | e Configur  | ation     |           |                 |           |               |          |          |      |
|      |         | Node ID     | B705      |           | 3               |           |               |          |          |      |
|      | N       | ode Name    |           |           | 4               |           |               |          |          |      |
|      |         | Location    |           |           | 5               |           |               |          |          |      |
|      | I       | BACnet ID   |           |           | 6               |           |               |          |          |      |
|      | Temp. ( | Offset (°F) | 0         | (         | +/-4 °F) 7      |           |               |          |          |      |
|      |         |             | Add       | в         |                 |           |               |          |          |      |
|      |         |             |           |           |                 |           |               |          |          |      |
|      | Delet   | e NodelD    | NetworkID | NodeName  | Location        | BACnetil  | D OffsetValue |          |          |      |
| Ed   | it 🗙    | 1101        | 1         | PR 11-HUB | cubicle<br>5026 | 1101      | 0             |          |          |      |
| Ed   | it 🗙    | 1102        | 1         | PR 11-HUB | cubicle<br>5026 | 1102      | 0             |          |          |      |
| Ed   | it 🗙    | 1103        | 1         | PR 11-HUB | cubicle<br>5026 | 1103      | 0             |          |          |      |

Figure 23 – Creating Node ID

- 3. Enter a node ID in the **Node ID** field.
- 4. Enter a node name in the **Node Name** field.
- 5. Enter a location in the **Location** field.
- 6. Edit the BACnet Device Object ID of the WPT, if required.
- 7. Click Add.

The newly added nodes appear in the table.

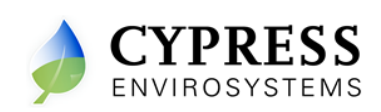

# 4. Troubleshooting the WPT Server

| Symptoms / Error                                                           | Solutions                                                                                                    |  |  |  |
|----------------------------------------------------------------------------|----------------------------------------------------------------------------------------------------|--|--|--|
| Server not booting                                                         | Check if the power supply to the WPT server.                                                                                                    |  |  |  |
| Not able to connect from the Laptop<br>using the Remote Desktop Connection | Make sure the IP of the Laptop configured to be<br>in same subnet of the WPT Server: 10.1.10.x                                                                                    |  |  |  |
|                                                                            | If the WPT USB Reader application is accidently closed, it will restart automatically after one hour.                                                                             |  |  |  |
| WPT USB Reader Application is not visible                                  | To restart the USB reader application, double click on the "WPT_USBReader" icon on the WPT Server Desktop.                                                                        |  |  |  |
|                                                                            | Note: connect to the WPT Server using Remote<br>Desktop or directly using Keyboard and monitor<br>to access its desktop.                                                          |  |  |  |
|                                                                            | Check and make sure the WPT USB Reader application is running.                                                                                                    |  |  |  |
| Latest data not reflected on Web<br>Pages                                  | If problem persists, restart<br>"WPT_DiagnosticService" service in the<br>Microsoft Management Console. To access<br>services, goto Start →Run, type "Services.msc",<br>click OK. |  |  |  |
|                                                                            | <u>Note</u> : connect to the WPT Server using Remote<br>Desktop or directly using Keyboard and monitor<br>to restart the services.                                                |  |  |  |
| ToD schedule is not functioning                                            | Restart "WPT_BackChannelDataService"<br>service in the Microsoft Management Console.<br>To access services, goto Start →Run, type<br>"Services.msc", click OK.                    |  |  |  |
|                                                                            | <u>Note</u> : connect to the WPT Server using Remote<br>Desktop or directly using Keyboard and monitor<br>to restart the services.                                                |  |  |  |

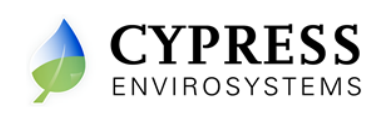

|                                                                   | Check the user is configured with a valid email ID.                                                                                                    |  |  |  |
|-------------------------------------------------------------------|----------------------------------------------------------------------------------------------------|--|--|--|
| Alarm notification is not working                                 | If problem persists, restart<br>"WPT_AlarmNotificationService" service in the<br>Microsoft Management Console. To access<br>services, goto Start →Run, type "Services.msc",<br>click OK.<br><u>Note</u> : connect to the WPT Server using Remote<br>Desktop or directly using Keyboard and monitor<br>to restart the services. |  |  |  |
| Some WPT Devices are not displayed while accessing from BACnet/IP | Restart "WPT BACnet Server" service in the<br>Microsoft Management Console. To access<br>services, goto Start →Run, type "Services.msc",<br>click OK.<br><u>Note</u> : connect to the WPT Server using Remote<br>Desktop or directly using Keyboard and monitor<br>to restart the services.                                    |  |  |  |

Cypress Envirosystems 198 Champion Court San Jose, CA-95134, US info@cypressenvirosystems.com

Phone: +1(408)943-2800